## Как организовать подключение видеоконференции Microsoft Teams, используя возможности образовательного портала

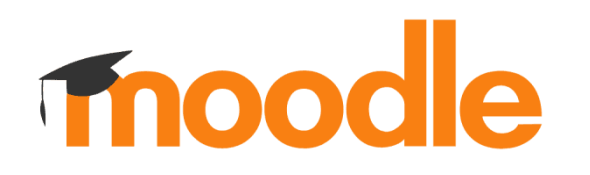

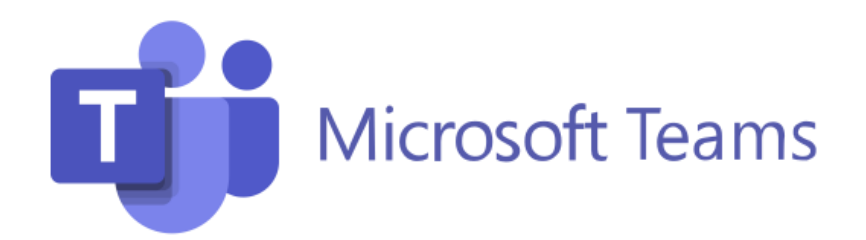

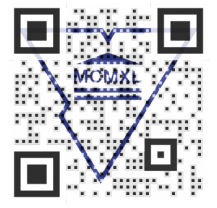

Войдите на образовательный портал, активируйте режим Редактировать курс.

Выберите дисциплину из списка. В блоке Аннотация перейдите в форум Объявления, кликните Добавить новую тему.

В редакторе сообщений кликните по иконке **Teams Meeting**.

| Объявления                   |    | ¢ -                                                                                       |
|------------------------------|----|-------------------------------------------------------------------------------------------|
| Главные новости и объявления |    |                                                                                           |
| - Тема для обсуждений        |    | ▶ Развернуть все                                                                          |
| Тема                         | .0 | Экзамен. 12.06.2020                                                                       |
| Сообщение                    | .0 | ] i • B I ✓ = ≔ % % 📫 🖬 🗠                                                                 |
|                              |    |                                                                                           |
|                              |    |                                                                                           |
|                              |    |                                                                                           |
|                              |    |                                                                                           |
|                              |    |                                                                                           |
|                              |    |                                                                                           |
|                              |    | 🖾 Подписаться на эту тему. 👩                                                              |
| Вложение                     | 0  | Максимальный размер новых файлов: 2Гбайт, максимальное количество прикрепленных файлов: 1 |
|                              |    | Ц                                                                                         |
|                              |    |                                                                                           |
|                              |    | MCOURL                                                                                    |

## В открывшемся окне Create Teams meeting кликните Вход.

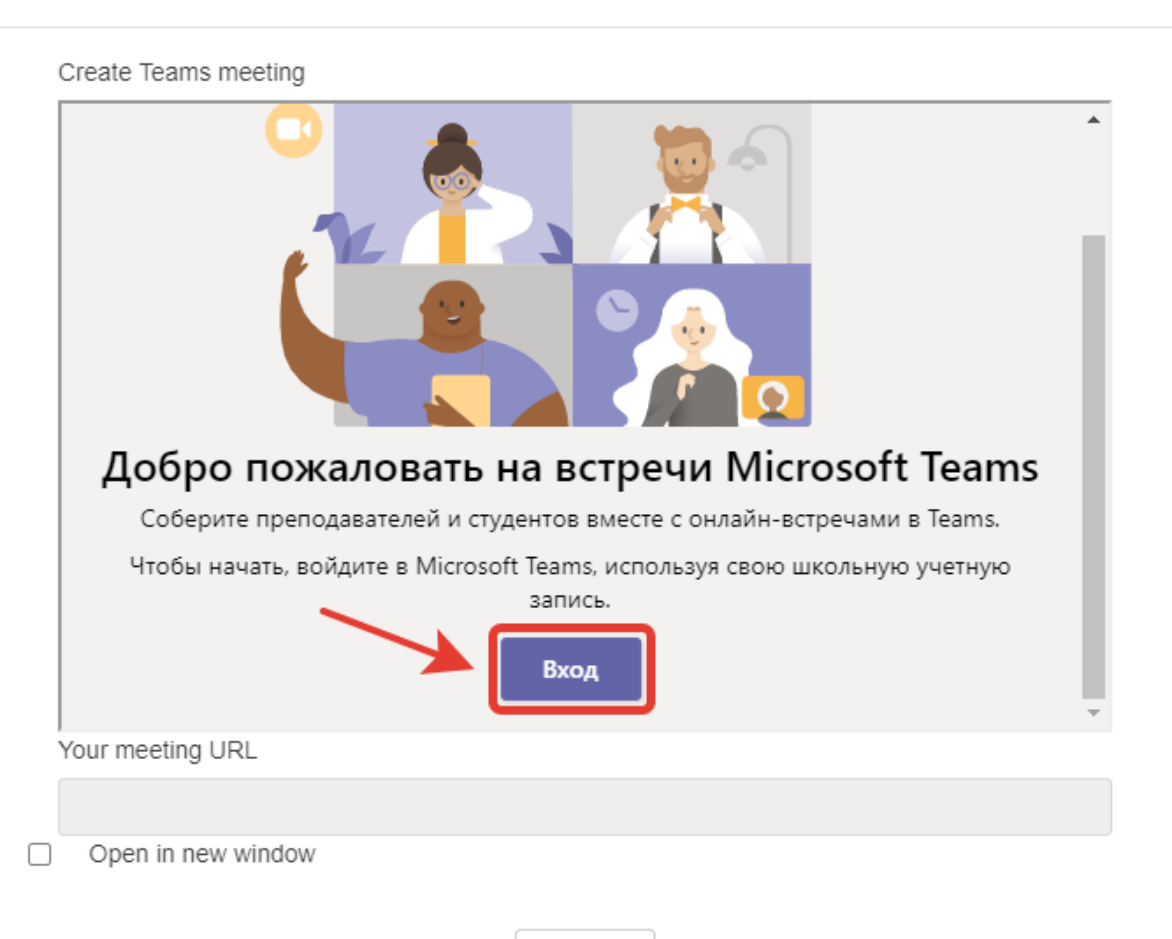

## Create Teams meeting

×

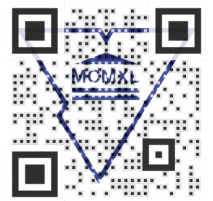

Add link

В окне авторизации Microsoft введите корпоративный логин с обязательным указанием доменного имени @ad.grsu.by. Например: grsu001001@ad.grsu.by. Нажмите кнопку Далее.

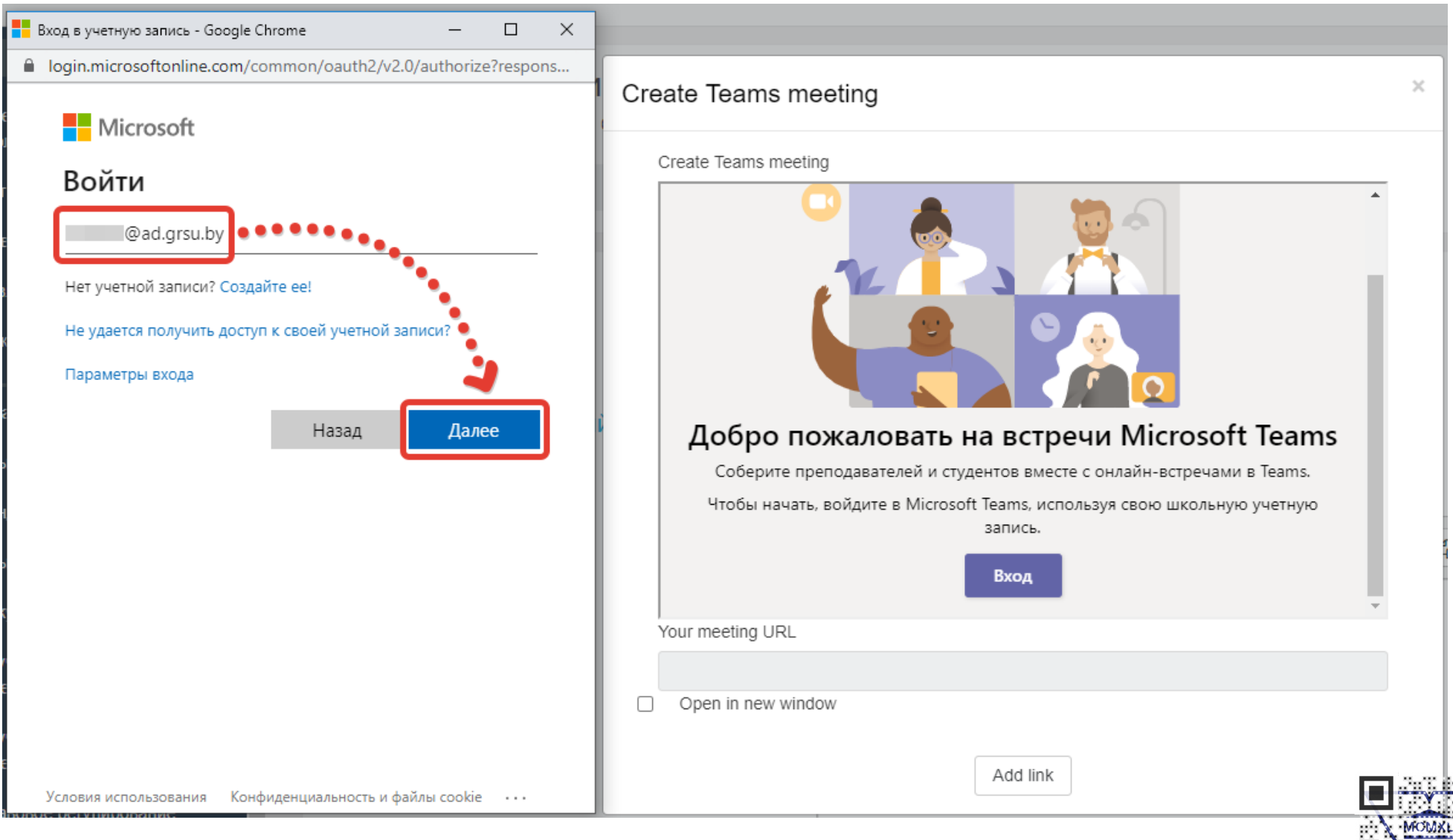

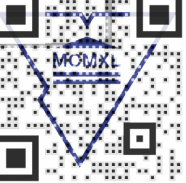

В новом окне введите пароль корпоративной учётной записи. Нажмите кнопку Войти.

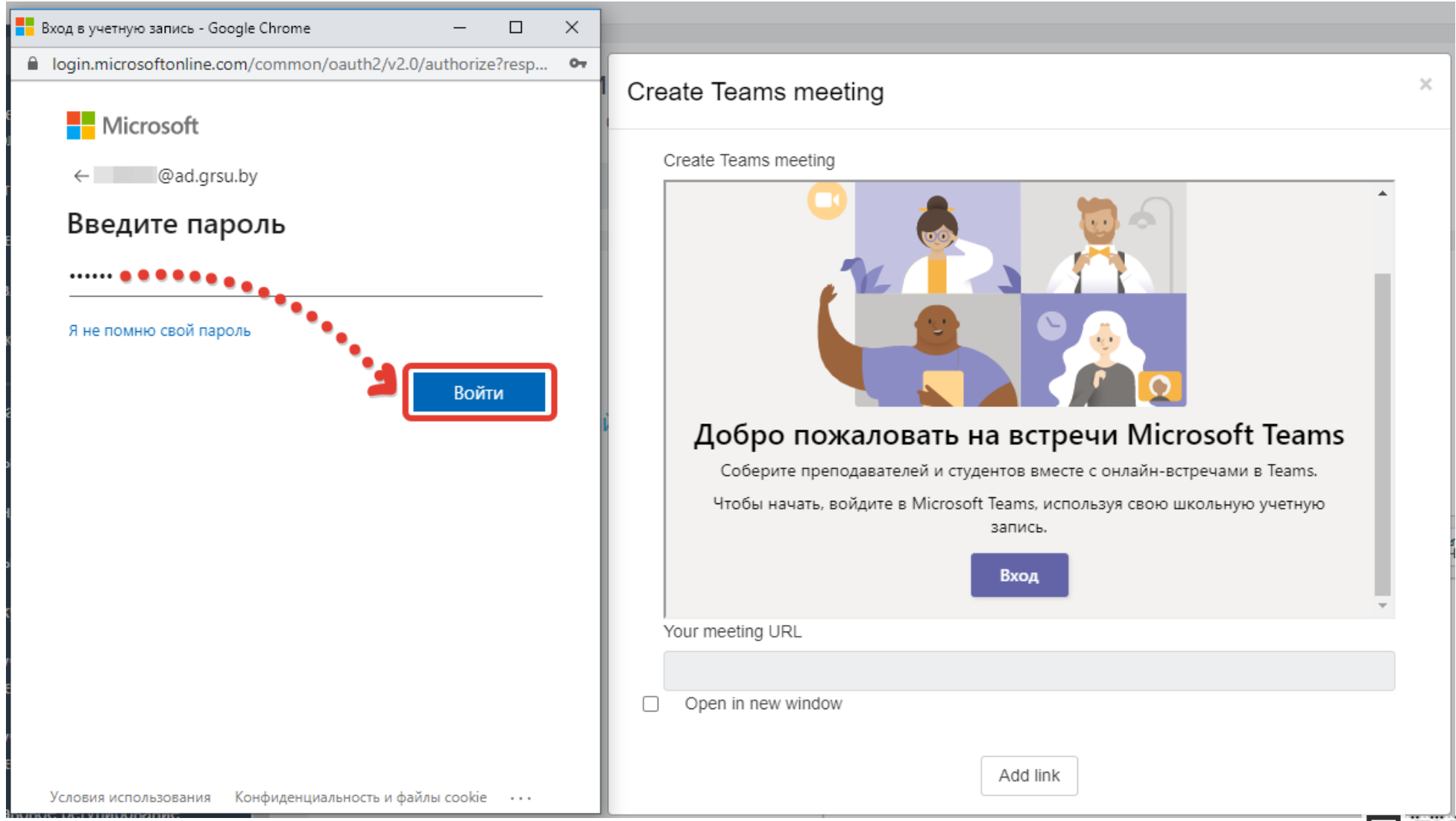

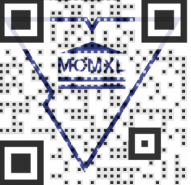

## В окне Запрошенные разрешения нажмите кнопку Принять.

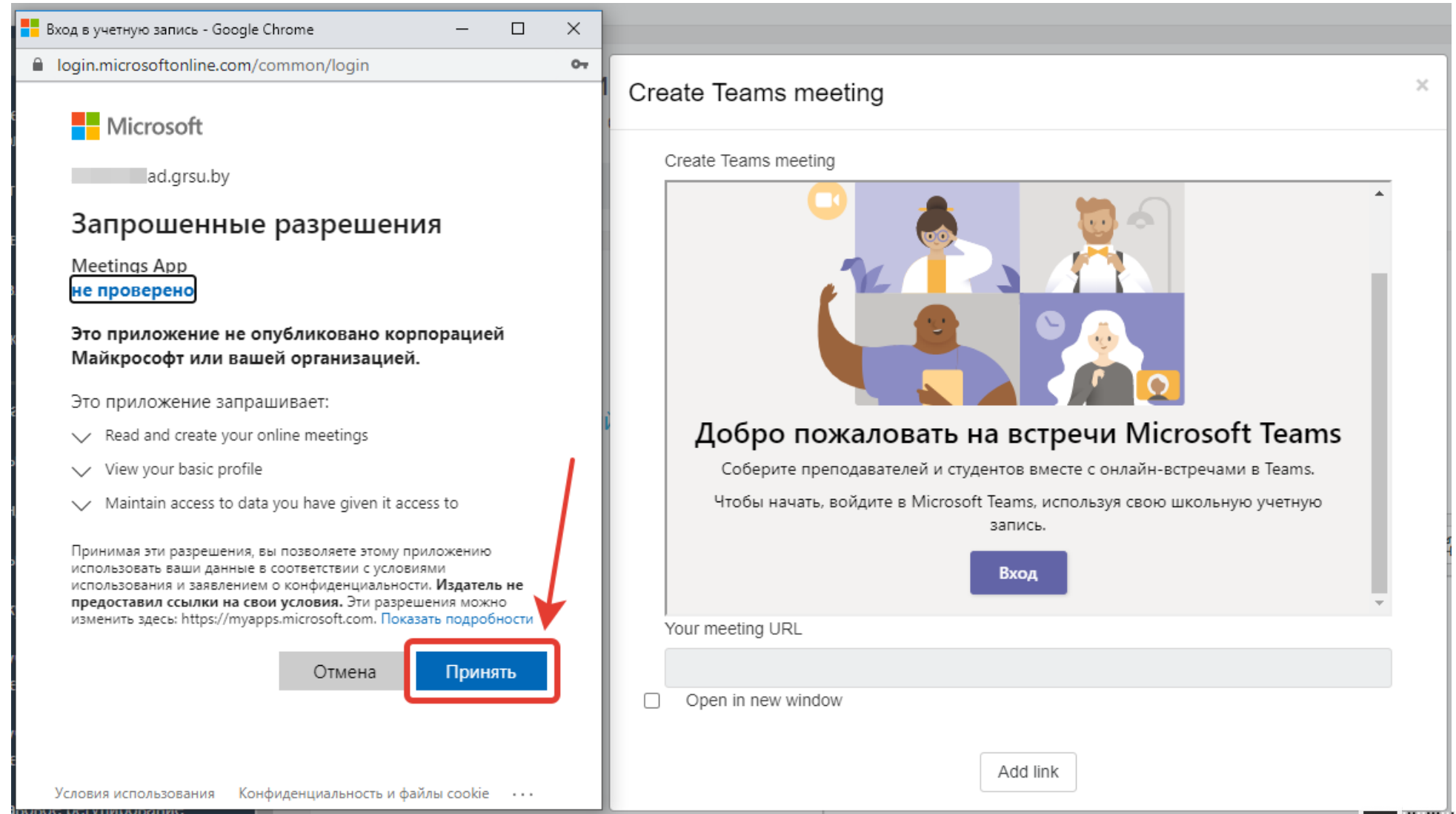

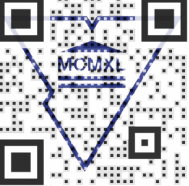

В открывшемся окне Create Teams meeting кликните Создать ссылку на встречу.

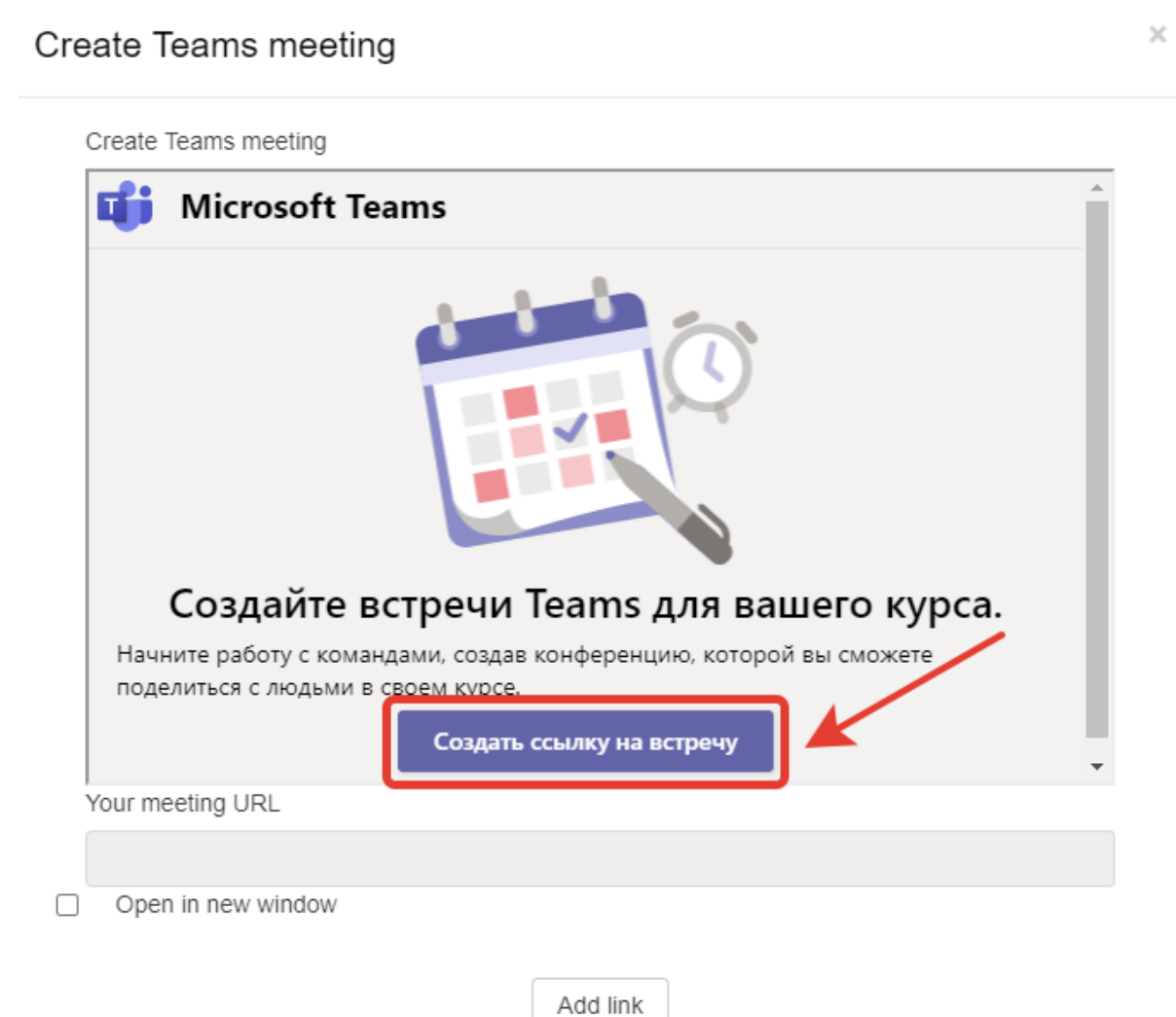

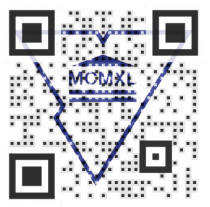

В окне редактирования укажите дату и время проведения видеоконференции. Нажмите кнопку Создать.

Create Teams meeting

| Экзамен         |                                    |                                                |                                                    |                                                         |
|-----------------|------------------------------------|------------------------------------------------|----------------------------------------------------|---------------------------------------------------------|
| 12 июня 2020 г. | 10:00                              | $\sim$                                         | $\rightarrow$                                      |                                                         |
| 12 июня 2020 г. | 12:00                              | $\sim$                                         | 2h                                                 |                                                         |
|                 |                                    |                                                |                                                    |                                                         |
|                 | 12 июня 2020 г.<br>12 июня 2020 г. | 12 июня 2020 г. 10:00<br>12 июня 2020 г. 12:00 | 12 июня 2020 г. 10:00 ∨<br>12 июня 2020 г. 12:00 ∨ | 12 июня 2020 г. 10:00 ∨ →<br>12 июня 2020 г. 12:00 ∨ 2h |

 $\times$ 

Add link

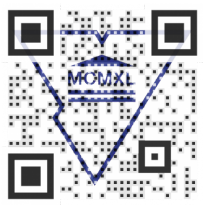

Если в открывшемся окне нажать кнопку **Go to meeting**, запустится быстрая видеоконференция **Microsoft Teams**.

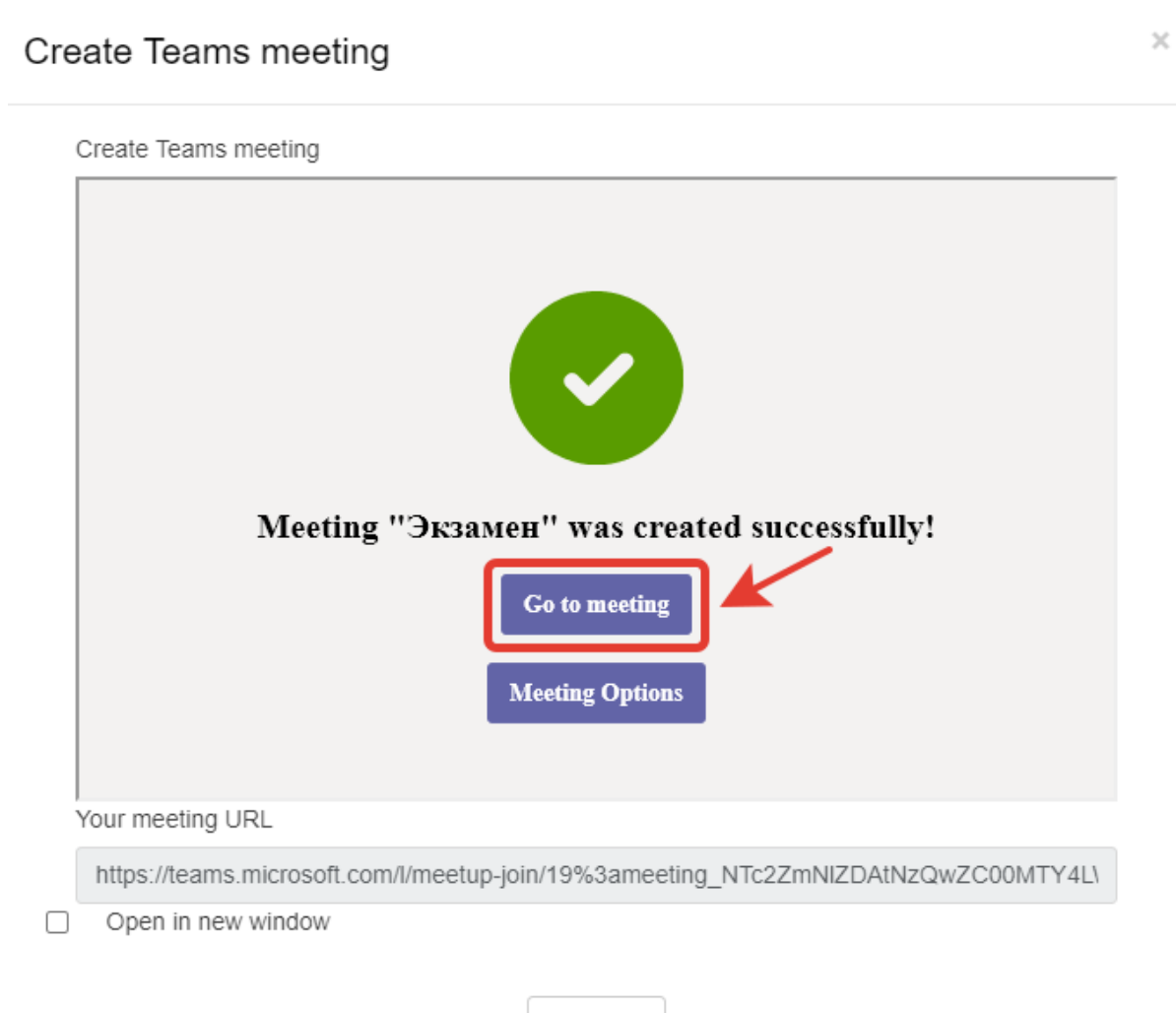

Add link

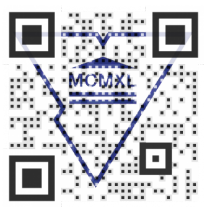

Если нажать кнопку Meeting Options Meeting Options

, откроется окно с настройками видеоконференции. Внесите

необходимые изменения, нажмите кнопку Сохранить.

| <b>uii</b>                                                       |                          |           |
|------------------------------------------------------------------|--------------------------|-----------|
| <b>Экзамен</b><br>ш 12 июня 2020 г., 10:00 - 12:00               |                          |           |
|                                                                  |                          |           |
| Параметры собрания                                               |                          |           |
| Кто может миновать "зал ожидания"?                               | Люди из моей организации | a ~       |
| Всегда разрешать звонящим обходить "зал ожидания"                |                          | Нет       |
| Уведомлять, когда звонящие присоединяются к собранию или покидаю | тего                     | Да 🌑      |
| Кто будет выступать?                                             | Bce                      | ~         |
|                                                                  |                          | Сохранить |

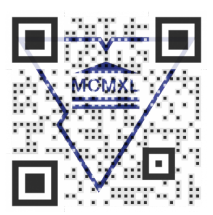

Нажмите кнопку **Add link** . В поле ввода сообщений появится ссылка для подключения к видеоконференции. Оформите сообщение, отправьте его в форум.

| Объявления                   |    |                                                                                                    | ф               |
|------------------------------|----|----------------------------------------------------------------------------------------------------|-----------------|
| Главные новости и объявления |    |                                                                                                    |                 |
| ⊸ Тема для обсуждений        |    |                                                                                                    | Развернуть всё  |
| Тема                         |    | Экзамен. 12.06.2020                                                                                                    |                 |
| Сообщение                    | _0 | 1 i • В I • • E E E E E   Уважаемые студенты!   12.06.2020 состоится экзамен, продолжительность 10.00-12.00. Для подключения к платформе Teams воспользуйтесь следующей ссылкой:   https://teams.microsoft.com//meetup-join/19%3ameeting_NTc2ZmNIZDAtNzQwZC00MTY4LWI2YjUtNDM4OTdhYzliMjE0%40thread.v2/0?   context=%7b%22Tid%22%3a%229848f3bf-8242-410d-a9ab-bda628af0a4a%22%2c%22Oid%22%3a%221637c667-3e4c-488c-bcd0-85fb8951345e%22%7d |                 |
|                              |    | 🖾 Подписаться на эту тему. 👩                                                                                                    |                 |
| Вложение                     | 0  | Максимальный размер новых файлов: 2Гбайт, максимальное количество прикрепл                                                                                                    | енных файлов: 1 |
|                              |    | Ц<br>■ Файлы Нужна помог                                                                                                    | ць?             |

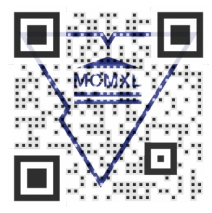

Кликните по ссылке для подключения к видеоконференции. В открывшемся окне будут предложены способы подключения к платформе **Teams**.

| <b>u</b> |                                                      |   |                                                                                                    |
|----------|------------------------------------------------------|---|----------------------------------------------------------------------------------------------------|
|          |                                                      |   |                                                                                                    |
|          |                                                      | ¢ | Скачать приложение для<br>Windows<br>Используйте классическое приложение для<br>оптимальной работы. |
|          | Как вы хотите<br>присоединиться к<br>собранию Teams? |   | Продолжить в этом браузере<br>Скачивание и установка не требуются.                                  |
|          |                                                      |   | Открыть приложение Teams<br>У вас уже есть приложение? Перейдите<br>прямо в собрание.               |

Скачать приложение для Windows – следует скачать и установить на компьютер приложение Microsoft Teams.

Продолжить в этом браузере – подключение продолжится в открытом браузере.

Открыть приложение Teams – подключение продолжится в установленном приложении.

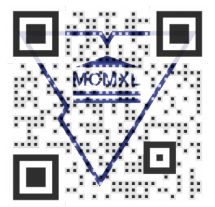

Скачайте и установите на компьютер приложение **Microsoft Teams**, дождитесь соединения с платформой Teams. Нажмите кнопку **Присоединиться сейчас**.

|                                              | Microsoft Teams | Ø |                  | Выполните поиск или введите команду                                 |                  |  | -       |
|----------------------------------------------|-----------------|---|------------------|---------------------------------------------------------------------|------------------|--|---------|
| Действия<br>Чат<br>Чат<br>Комзнды<br>Задания |                 |   |                  | Выберите параметры звука и видео для<br><b>Экзамен</b>              |                  |  | Закрыть |
| Е<br>Календарь<br>Звонюл<br>Файлы            |                 |   |                  | Присоединиться сейчас                                               |                  |  |         |
|                                              |                 |   | 対 Отключить звук | <b>Другие параметры присоединения</b><br>6. Звуковой канал телефона | Добавить комнату |  |         |
| Гриложения<br>Справка                        |                 |   |                  |                                                                     |                  |  |         |

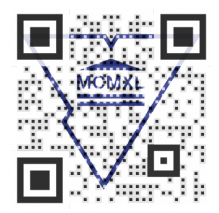

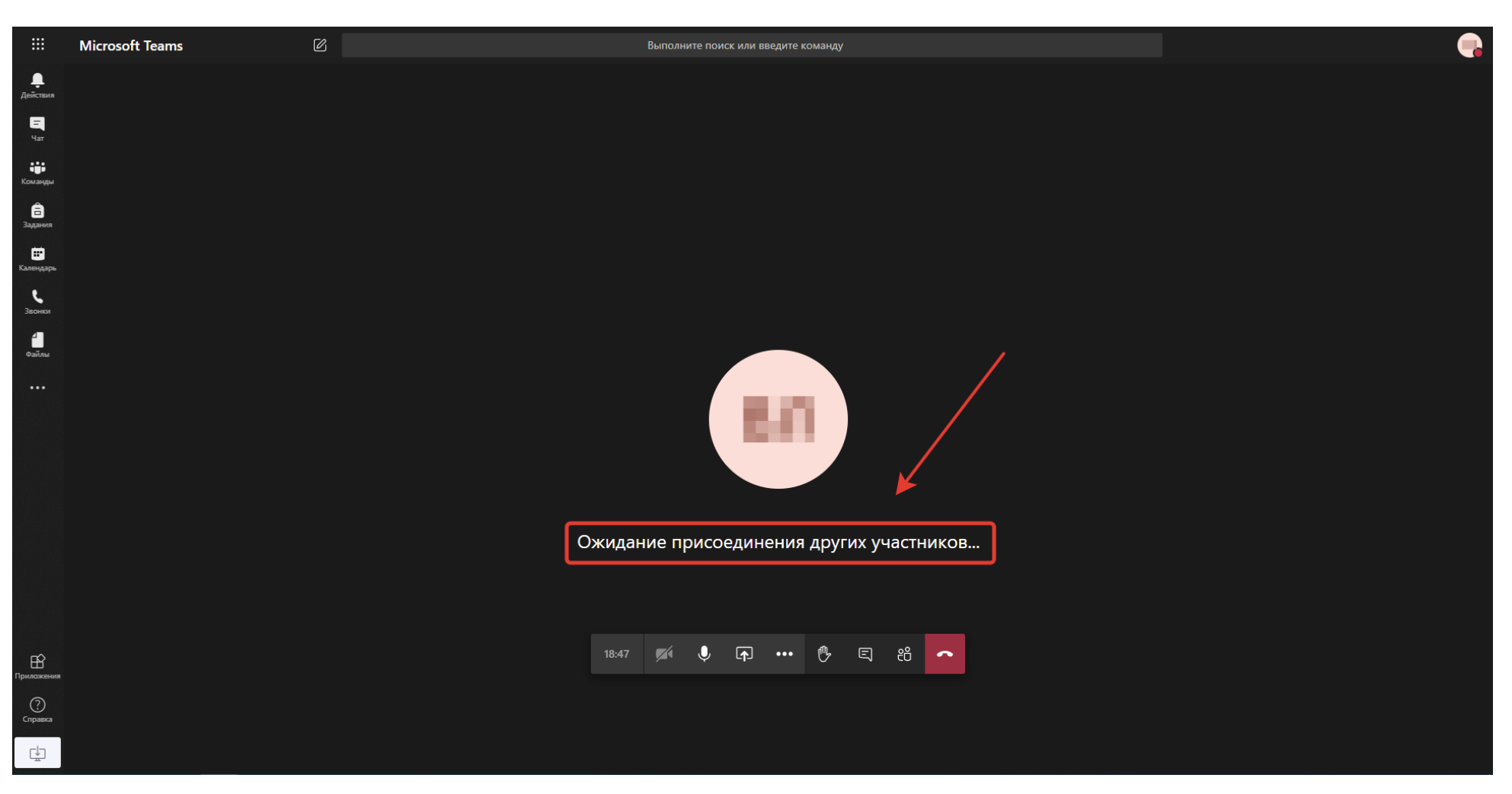

После входа на платформу **Microsoft Teams** дождитесь подключения участников видеоконференции.

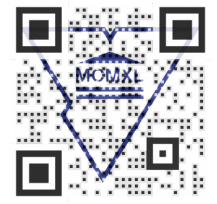